# 学外からの電子ジャーナル・データベースの利用方法

## 🔵 はじめに

九州工業大学で契約している電子ジャーナルや論文検索データベースに、学外(自宅等) から、情報科学センターの九工大 ID を用いてアクセスできます。

## 🌒 ログインの手順

- 電子ジャーナル・データベースにアクセスし、ログインボタンを押す。
   (ボタンの位置や表示はデータベースごとに異なります)
- **② ログイン方法を選択。**(Shibboleth 認証、Institution Login 等)
- ③ 一覧から国名と大学名(Kyusyu Institute of Technology)を選択。
- ④ 情報科学センター九工大 ID でログイン。
- ⑤ ログイン後は学内と同様にデータベースを利用できます。

(一度ログインすれば、そのブラウザを開いている間は、ほかのデータベース もログイン不要で利用できますが、国名と大学名は選択する必要があります)

### 🌙 利用できる電子ジャーナル・データベース

- ① CiNii(Nii 論文情報ナビゲータ、国立情報学研究所) →日本の学術論文を中心にした論文情報データベースを提供。
- ② Science Direct (電子ジャーナル、Elsevier 社)
   →エルゼビア社の科学・技術・医学・社会科学分野の電子ジャーナルと 電子ブックのフルテキストデータベース。
- ③ Springer Link (電子ジャーナル、Springer)
   →Springer 社が提供する、主に科学、技術、医学分野のジャーナル、ブック等のデータベース。
- ④ Web of Science (引用文献データベース、トムソン・ロイター)
   →トムソン・ロイターが提供する、世界的なメジャー雑誌に掲載された論文の引用関係を効率的に 辿ることが出来る引用文献データベース。
- ⑤ Wiley Online Library (電子ジャーナル、Wiley)

→Wiley-Blackwell 社発行の STM コレクションが閲覧できます。

- ⑥ ジャパンナレッジ Lib (辞書・事典データベース、ネットアドバンス)
  - →30 以上の百科事典・辞書類をワンストップで検索できる知識データベース。 「東洋文庫」「週刊エコノミスト」など全文が閲覧できます。
- ⑦ IEEE Xplore (電子ジャーナル、IEEE)
   →IEEE 発行の電子ジャーナル 15 誌(キャンパスによって契約誌が異なります)および CSDL(IEEE Computer Society 発行)の 30 誌と会議録 4100 誌が閲覧できます。

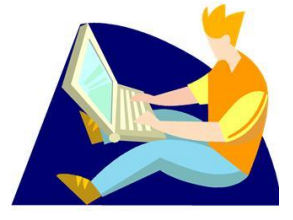

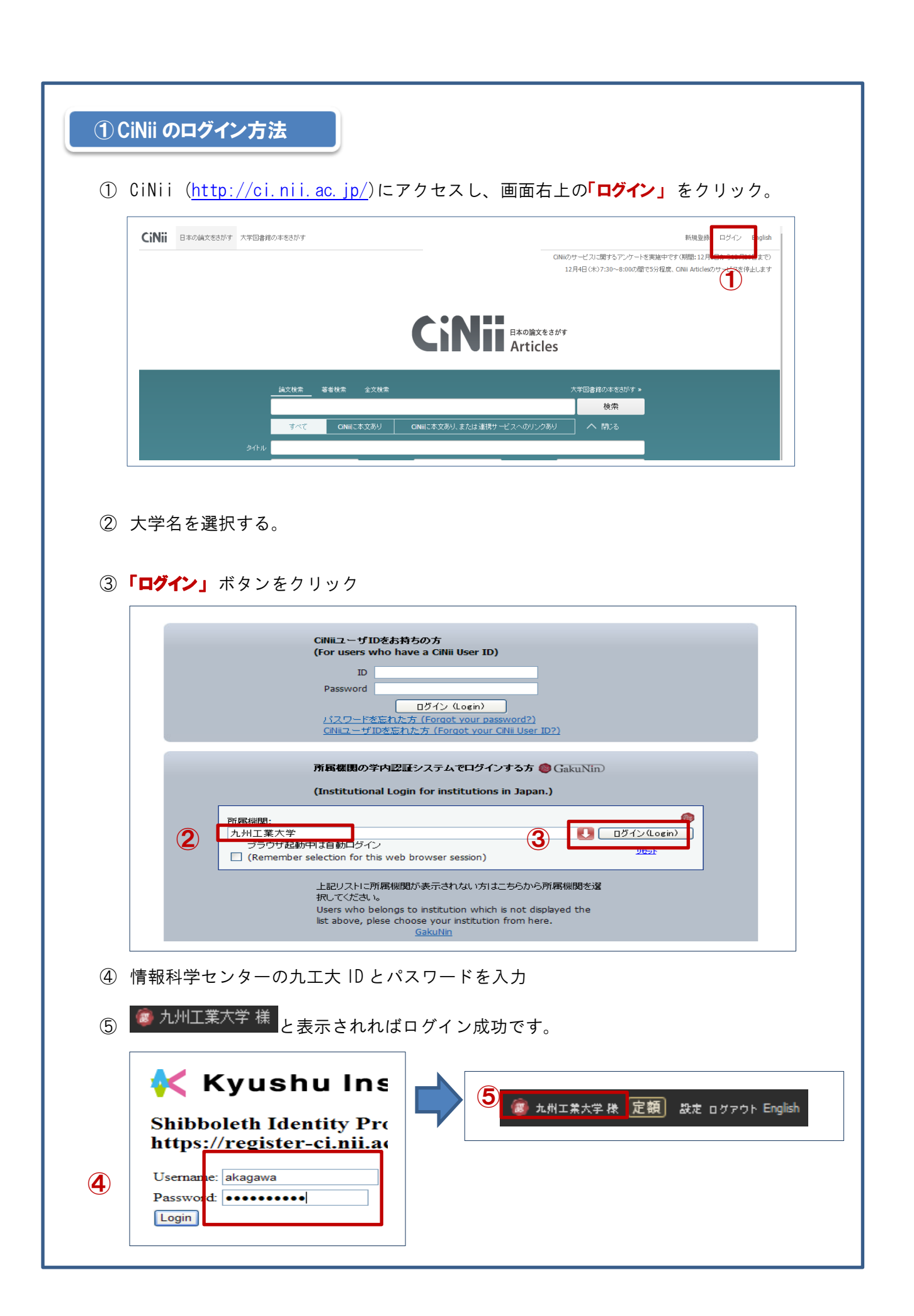

#### ② Science Direct のログイン方法 ① Science Direct(http://www.sciencedirect.com/)にアクセスし、画面右上の「Sign in」 ボタンをクリック。 ScienceDirect Login via your institution You may be able to login to ScienceDirect using your institution's login credentials. Learn more We will remember your login preference the next time you access ScienceDirect from this comp and click the name to login on or group and click the Select your region or group - Go ② 「Other Institution login」をクリック。 ③ 「Select your region or group」 欄で 「Japanese Research and Education (Gakunin)」を選択。 Sign in 🖃 Sign in using your ScienceDirect credentials OpenAthens login Login via your institution Username: her institution log Password: 📝 Remember me $(\mathbf{3})$ Sign in | Not Registered? Forgotten username or password? ④ ページ下に所属一覧が表示されるので 「Kyusyu Institute of Technology/九州工業大学」を選択。 ⑤ 九工大 ID パスワードでログイン K Kyushu Institute of Technology Shibboleth Identity Provider Login (Kyushu Institute of Technology) irect using your institution's login cred oginクリック後、応答が悪く認証に失敗する場合があります。その場合は、時間をおいて再度お試しください 九州工業大学 The web site described to the right has asked you to log in and you have chosen <Kyushu Institute of Technology> as your home institution sdauth.sciencedirect.com ou have asked to login to sdauth scienced e name from t earch and Educa Password: 🔲 Reset my (5) od Edu (**4**) ⑥ 画面右上に「Logged in via 九州工業大」が表示されればログイン成功です。 ADVERTISEMENT

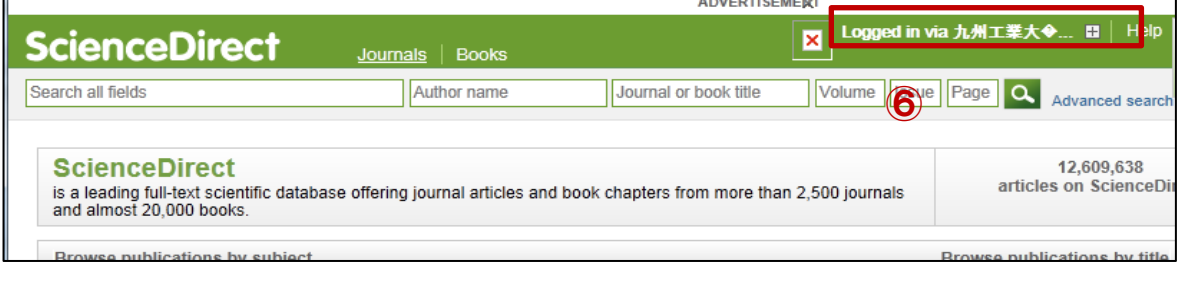

| Γ | Sign up / Log in v English v Corporate edition v                                                                                                    |
|---|----------------------------------------------------------------------------------------------------|
|   | Search                                                                                                    |
|   | Home • Contact Us                                                                                                    |
|   |                                                                                                    |
| 2 | Or, find your institution(via Shibboleth)                                                                                                    |
|   | Select your institution. で <b>' Kyusyu Institute of Technology」</b> を選択。                                                                                                    |
|   | Institutional login                                                                                                    |
|   | Athens and Shibboleth allow you to log on to multiple web resources using the same credentials and be recognized as belonging to your parent organization. Please contact your librarian or administrator to find out |
|   | if you can access this site using these systems.                                                                                                    |
|   | Log in via Athens Or, find your institution (via Shibboleth)                                                                                                    |
|   | Select your institution                                                                                                    |
|   | Proceed to Athens                                                                                                    |
|   | Kyushu Institute of Technology<br>Kyushu University                                                                                                    |
|   | Alternatively, log in with your Springer account                                                                                                    |
| 3 | 九工大丨Dとパスワードを入力。                                                                                                    |
|   |                                                                                                    |
|   | 「く Kyushu Institute of Technology<br>Shibboleth Identity Provider Login (Kyushu Institute of Technology)                                                                                                    |
|   | The web site described to the right has asked you to log in<br>and you have chosen <kyushu institute="" of="" technology=""> as<br/>You have asked to login to sp.tshhosting.com</kyushu>                             |
|   | Username:<br>Password:<br>Reset my attribute Continue                                                                                                    |
|   | release approvals                                                                                                    |
|   |                                                                                                    |

| )」をクリック。<br><sup>Web</sup> of Science™ In <b>Cites® Journal C</b><br>WEB OF SCIEN(                                                      | CETM                                                                                                    | ce Indicators M EndNote®                                                                                                    | 1<br>91210- 1117 BA                                        |
|----------------------------------------------------------------------------------------------------|----------------------------------------------------------------------------------------------------|----------------------------------------------------------------------------------------------------|------------------------------------------------------------|
| WEB OF SCIEN                                                                                                    |                                                                                                    | ce Indicators ™   EndNote ♥                                                                                                    |                                                            |
| WEB OF SCIEN                                                                                                    |                                                                                                    |                                                                                                    |                                                            |
| 徐雲 Web of Science ™ G                                                                                                    | Core Collection                                                                                                    |                                                                                                    |                                                            |
|                                                                                                    |                                                                                                    |                                                                                                    | IARNERIE V                                                 |
|                                                                                                    |                                                                                                    |                                                                                                    |                                                            |
| Please Sig                                                                                                    | gn in to A                                                                                                    | ccess web                                                                                                    | or science                                                 |
| REGISTERED USE<br>Sign in with your Web of Scie<br>your institution in order to sig                                                     | ERS SIGN IN<br>ence account. Note that you<br>n in with roaming.                                                                                                    | must have recently signed in wh                                                                                                    | ile at                                                     |
| E Select your group or region<br>AAI@EduHr - Croatian Re<br>ACOnet Identity Federation<br>AZ                                            | n<br>search and Education Fed<br>n                                                                                                    | eration <b>^</b>                                                                                                    |                                                            |
| Arnes AAI Federation<br>BELNET Federation<br>BMS<br>Biogen<br>I CHINA CERNET Federatio                                                  | on                                                                                                    | IGN IN                                                                                                    |                                                            |
| COBISS AAI Federation<br>A COFRE (Comunidad Fede<br>CSL<br>Canadian Access Federati<br>Czech academic identity fr                       | erada REUNA) - Chile<br>ion (CAF)<br>aderation eduID.cz                                                                                                    | 1:<br>Go                                                                                                    |                                                            |
| Federation of Spain by FEU<br>French universities and Gr<br>German Higher Education<br>Hungarian Higher Educatio<br>Incommon Federation | CYT<br>andes Ecoles<br>and Research (DFN-AAI)<br>on and Research Interface                                                                                                    |                                                                                                    |                                                            |
| Italian Higher Education &<br>Japanese Research and E                                                                                   | Research (IDEM)<br>ducation (GakuNin)                                                                                                    | arch                                                                                                    |                                                            |
|                                                                                                    |                                                                                                    |                                                                                                    |                                                            |
| <sup>畿</sup> 関の選択で <b>「九州工</b>                                                                                                    | <b>業大学」</b> を選択。                                                                                                    | <ol> <li>3 九工大 ID 。</li> </ol>                                                                                                    | とパスワードを入力。                                                 |
|                                                                                                    |                                                                                                    | 候 Kyushu Institute o                                                                                                    | f Technology                                               |
| GakuNin)<br>所属機関の選択                                                                                                    |                                                                                                    | Shibboleth Identity Provider Login (<br>Loginグリック後、応答が悪く調証に失敗する場合があり                                                                                                    | Kyushu Institute of Technology)<br>ます。その場合は、時間をおいて再度お試べださい |
| ナービス 'www.webofknowledge.com 'を利用するために認証力                                                                                               | が必要です                                                                                                    | The web site described to the right has asked you to<br>it you have chosen (Kyushu estitute of<br>logy) as your home improved                                                                                                    | o log<br>You have asked to login to iseexplore.ieee.org    |
| ル州工業大学<br>→ <del>ブラウザ起動市は自動ログイン</del><br>→ 選択した所屋機関を保存して今後IdPの選択画面をスキップ                                                                 | ◆ <u> </u>                                                                                                    | Sword:                                                                                                    |                                                            |
| GakuNinは、学術認証フェデレーションの略です。                                                                                                    |                                                                                                    | ipprovals                                                                                                    |                                                            |
|                                                                                                    |                                                                                                    |                                                                                                    |                                                            |
|                                                                                                    |                                                                                                    |                                                                                                    |                                                            |
|                                                                                                    |                                                                                                    |                                                                                                    |                                                            |
| 下方に「Kyushu Inst                                                                                                    | itute of Technol                                                                                                    | ogy」と表示されれば                                                                                                    | <b>ゴログイン成功です</b> 。                                         |
| 下方に「Kyushu Inst                                                                                                    | itute of Technol                                                                                                    | ogy」と表示されれば                                                                                                    | ばログイン成功です。<br>************************************         |
|                                                                                                    | Please Signification     Please Signification     Please Signification     Please Signification     Control of the second second | <image/> A construction of the second of the second | <image/> <section-header></section-header>                 |

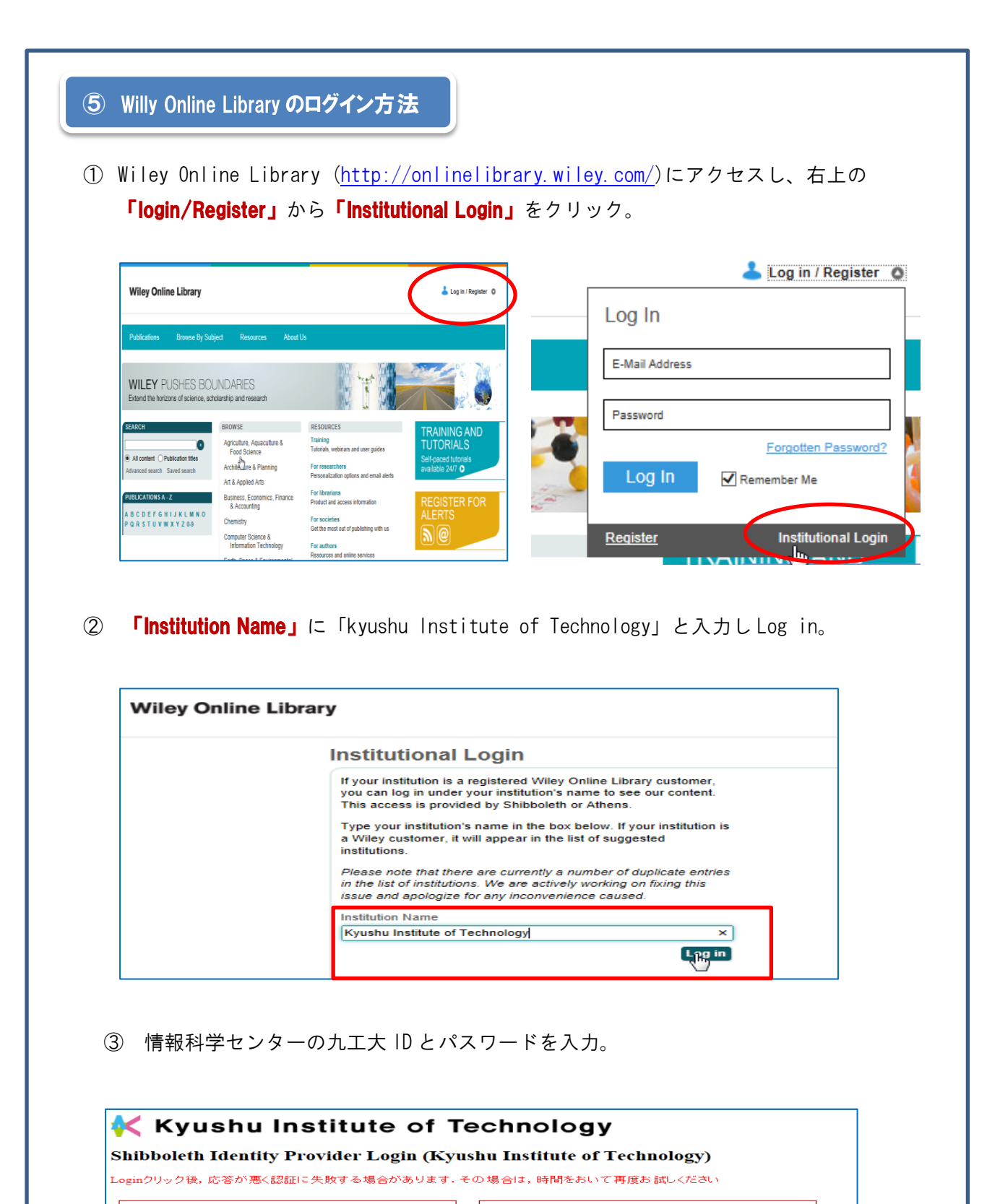

The web site described to the right has asked you to log in and you have chosen <Kyushu Institute of Technology> as your home institution Username:

Reset my attribute Continue Continue

sp.onlinelibrary.wiley.com

You have asked to login to sp.onlinelibrary.wiley.com

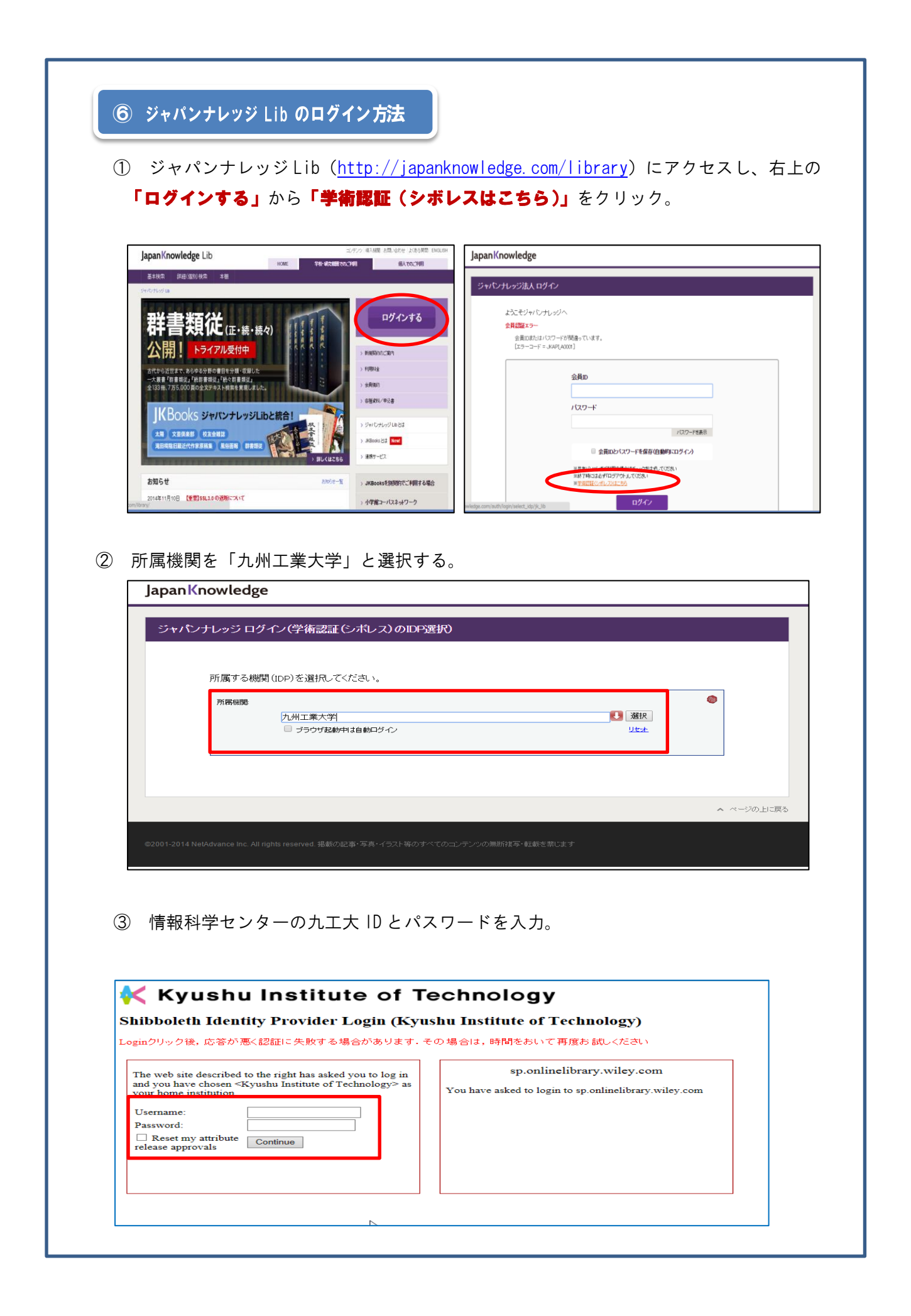

※ 初めて九工大 ID でログインした場合に下記の画面が表示されます。

同意して、「次」をクリック。

| サート                 | <b>パンナレッジLib</b> ' を利用するためには、あた<br>ビスにアクセスするために以下の情報を送信 <sup>。</sup>                        | なたについての情報をシステムに送信す<br>することに同意する必要があります。    | 2/032/3/05/2/8/3/6/05/8/12/8    |   |
|---------------------|---------------------------------------------------------------------------------------------|--------------------------------------------|---------------------------------|---|
|                     | フーザ情報                                                                                       |                                            |                                 |   |
|                     | <br>サービスを利用するための必須                                                                          |                                            |                                 |   |
|                     | jaOrganizationName                                                                          | 九州工業大学                                     | É                               |   |
|                     |                                                                                             |                                            |                                 |   |
| ۲                   | サービスに送信する情報を毎回確認します。                                                                        | 今回は情報を送信することに同意しまで                         | <b>f</b> .                      |   |
| 0                   | 次回からこのサービスではこの画面を表示し<br>回と同一の情報を自動的に送信することに同<br>報を自動的に送信することに同意します。                         | ノません。属性情報に変化がない限り、⁴<br>1意します。また、サービスからの問合t | 今後このサービスに対して今<br>さに対しても、今回と同一の情 | 5 |
| 0                   | この画面をもう表示しません。ユーザ情報を<br>す、送信する情報は表示以外のものを含む。                                                | E今後すべてのサービスに対して自動的(<br>Jilliet#があります       | こ送信することに同意しま                    |   |
|                     | 9. 1212 9 3 10 TR (1442/142) TO DOVE 240 P.                                                 | 145127.00.0 4 9 0                          | キャンセル次                          |   |
|                     |                                                                                             |                                            |                                 |   |
|                     |                                                                                             |                                            |                                 |   |
|                     |                                                                                             |                                            |                                 |   |
|                     |                                                                                             |                                            |                                 |   |
| ザ                   | ー情報を確認し <mark>「送信」</mark>                                                                   | o                                          |                                 |   |
| ユーザ<br>             | ー情報を確認し「送信」                                                                                 | o                                          |                                 |   |
| ユーザ<br>About        | 一情報を確認し「送信」<br>GakuNin                                                                      | o                                          |                                 |   |
| ユーザ<br>About        | ー情報を確認し「送信」<br>GakuNin<br>GakuNin                                                           | o                                          |                                 |   |
| ユーザ<br>())<br>About | 一情報を確認し「送信」<br>GakuNin<br>GakuNin                                                           | o<br>                                      |                                 |   |
| ユーザ<br>About        | 一情報を確認し「送信」<br>GakuNin<br>Cot レッジLib' に以下の情報を送信します                                          | o<br>                                      |                                 |   |
| ユーザ<br>About        | 一情報を確認し「送信」<br>GakuNin<br>CotレッジLib' に以下の情報を送信しまる<br>ユーザ情報<br>iaOrganizationName            | 。                                          | ₽                               |   |
| ユーザ<br>About        | 一情報を確認し「送信」<br>GakuNin<br>CokuNin<br>CotレッジLib' に以下の情報を送信します<br>ユーザ情報<br>jaOrganizationName | 。<br>す。<br>九州工業大                           | ₽                               |   |
| ユーザ<br>About        | 一情報を確認し「送信」<br>GakuNin<br>CothuyジLib'に以下の情報を送信します<br>ユーザ情報<br>jaOrganizationName            | 。<br>す。<br>九州工業大                           | <b>₽</b>                        |   |

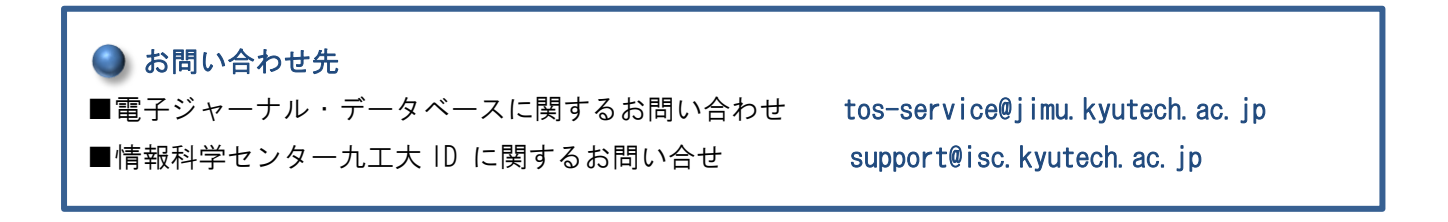